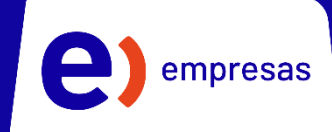

# **EntelOne**

### Manual de Uso

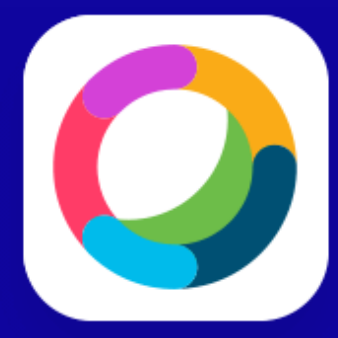

**cisco** Partner

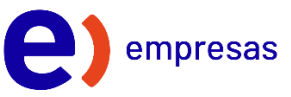

## Índice

| 1.Vista general de app 3                         |
|--------------------------------------------------|
| 2.Realizar una llamada8                          |
| 3.Dejar una llamada en espera9                   |
| 4.Transferir una llamada11                       |
| 5. Añadir participantes a una llamada13          |
| 6.Buzón de voz16                                 |
| 7. Transferir una llamada entre mis dispositivos |
| 8.Crear un grupo y espacio18                     |

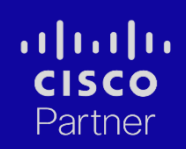

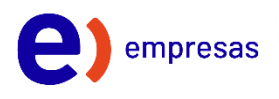

#### 1.Vista general de app

Cuando inicies sesión en Webex, la primera pantalla que verás será la de a continuación:

| 1. <b>D</b><br>2. | Configurar un estado +<br>Todos Directo Espacios ==                                                                                                    | C. Reslearbidqueda; reuninze y haver llamadas 🛛 Conector a un disposible                                                                                                    | - 0 X<br>TODOS DIRECTO ESPACIOS                                                                                                    |
|-------------------|----------------------------------------------------------------------------------------------------|----------------------------------------------------------------------------------------------------|----------------------------------------------------------------------------------------------------|
| 3. 4. 6. 10       | The set of the set of the set of | Crear un espacio<br>Inicia una conservación en grupo con otros.<br>Agrar remine al espacio (definidamino)<br>A Maifr personar par nombre o correo electrinito<br>Maifr personar par nombre o correo electrinito<br>Crear Crear | Tados los espacios<br>granesajas derectos. roque el borón                                                                                                    |
| Ayud<br>Ba        | s<br>Configuración de lamodos — Ja Pieropolén de lamodos                                                                                                    |                                                                                                    | de accession o para envier una demande<br>un espanor o para envier una demande<br>directo a alguien.<br>Mensajeria<br>Kensajeria<br>Equipos<br>Cantactos Llamadas Reuniones |

Computador

Mobile

En el menú encontrarás los siguientes apartados

- 1. Mensajería
- 2. Equipos
- 3. Contactos
- 4. Llamadas
- 5. Buzón de voz y
- 6. Calendario

Además, en la esquina superior izquierda, encontrarás el centro de configuración de perfil para modificar tu estado u otras configuraciones.

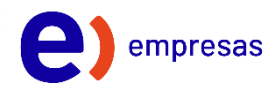

#### 1.1 Mensajes

En el apartado "Mensajes", podrás enviar mensajes de texto, archivos u imágenes al usuario o equipo que desees. También podrás ver el historial de todos los mensajes que ha recibido.

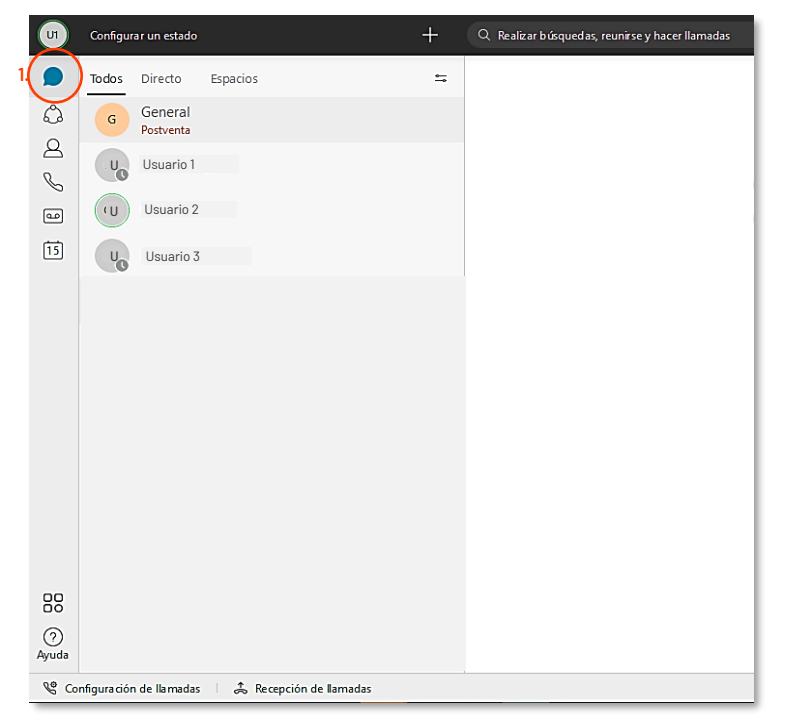

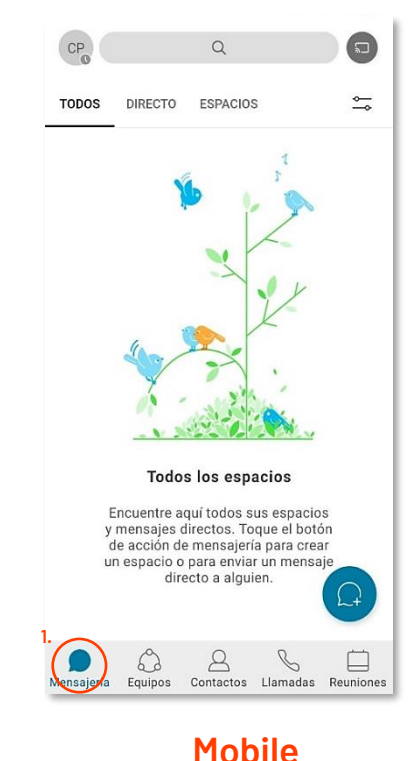

Computador

#### **1.2 Equipos**

En "Equipos", podrás crear distintos equipos para que puedas tener conversaciones, llamadas y compartir archivos de manera más rápida con las personas que correspondan. Un equipo puede ser un departamento de tu empresa o bien, un grupo de colaboradores con las que estés trabajando en un proyecto.

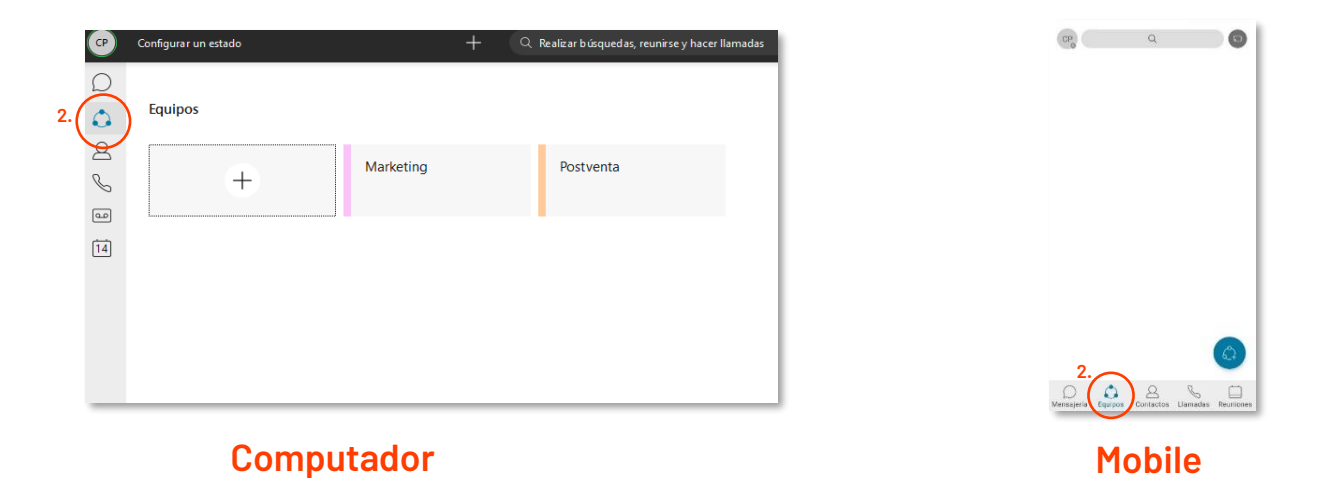

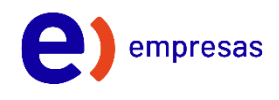

#### 1.3 Contactos

En el apartado "Contactos", podrás añadir a tus contactos para poder llamarlos y reconocerlos cuando ellos te llaman a ti.

Además, puedes dejar contactos en "Principales contactos" para que puedas acceder fácilmente a ellos.

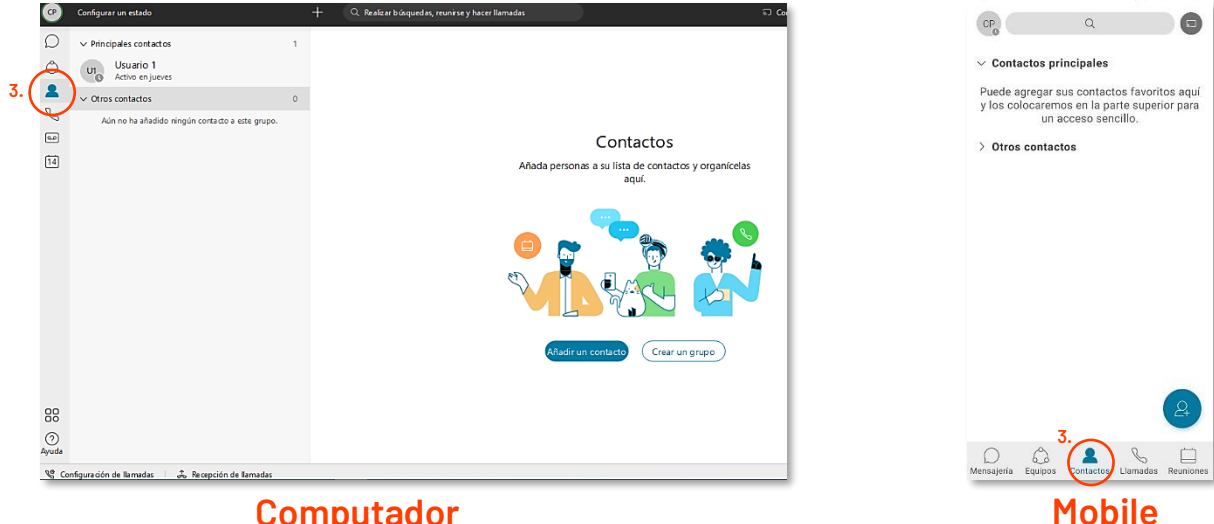

Computador

#### 1.4 Llamadas

En el apartado "Llamadas" podrás revisar el historial de llamadas recibidas. También podrás realizar una llamada rápida ingresando el número de teléfono, anexo o nombre del usuario en la barra "Buscar o Marcar".

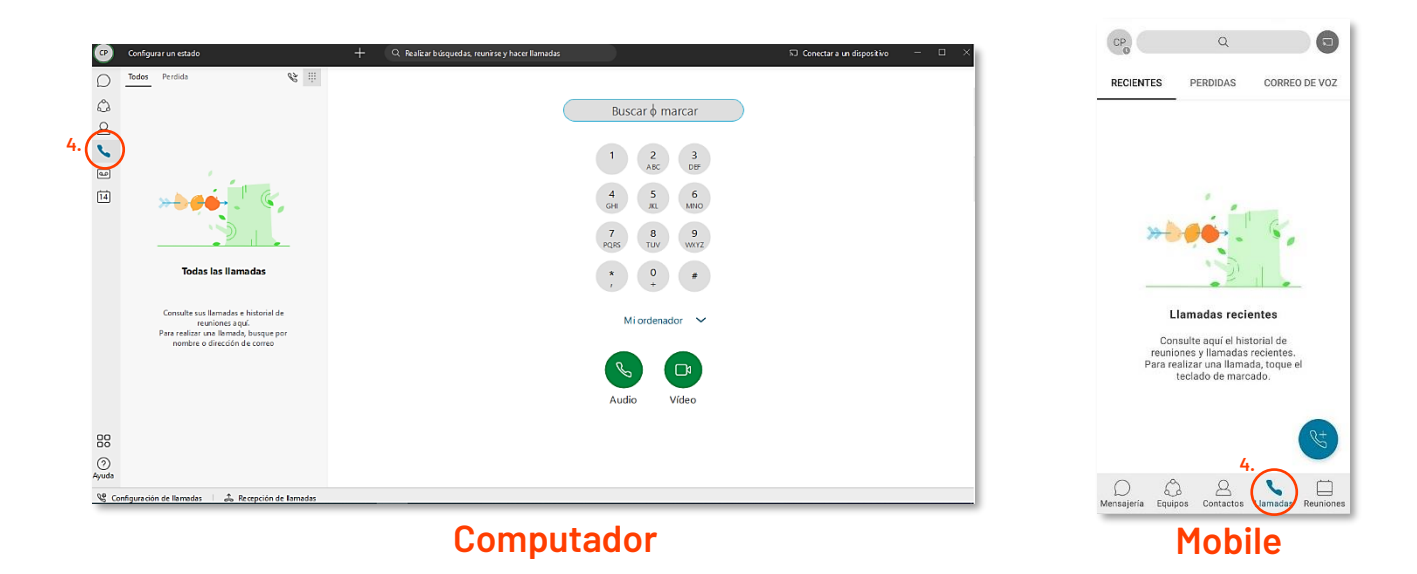

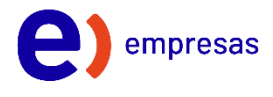

#### 1.5 Buzón de voz

En el apartado Buzón de Voz puedes acceder a los mensajes que te han dejado. En la esquina superior izquierda veras "Buzón" que es donde podrás acceder a todos los mensajes recibidos. En "Sin Leer" podrás ver tus mensajes nuevos.

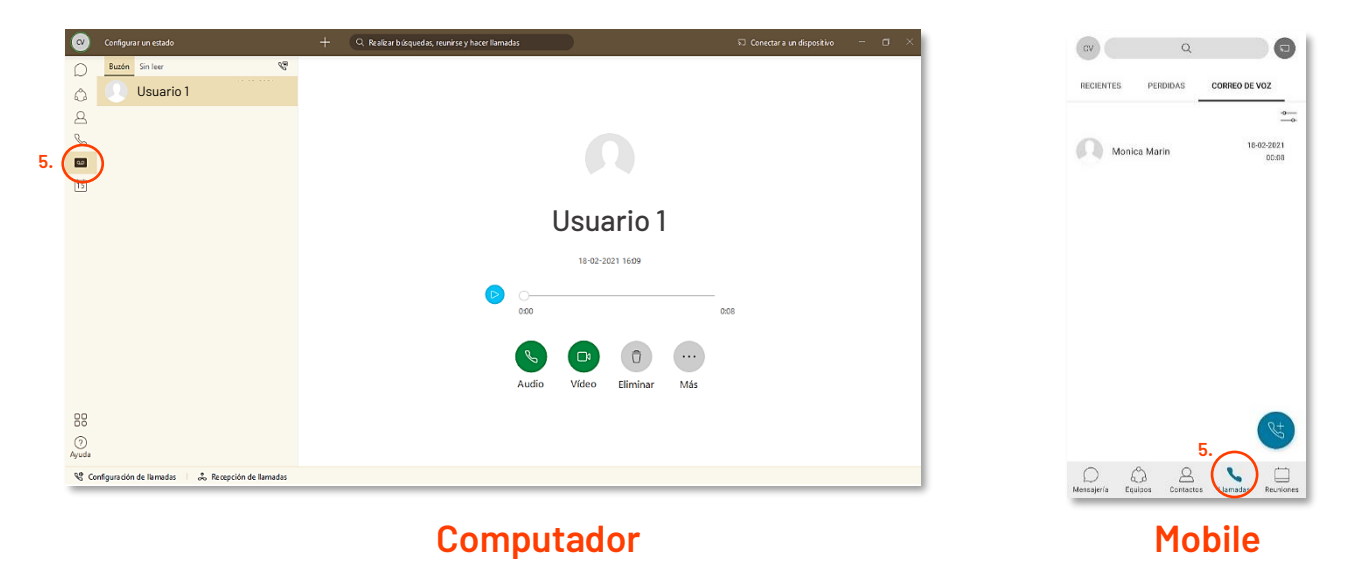

#### 1.6 Calendario

En Calendario, podrás iniciar una reunión, agendar una videoconferencia o planificar una reunión en tu calendario.

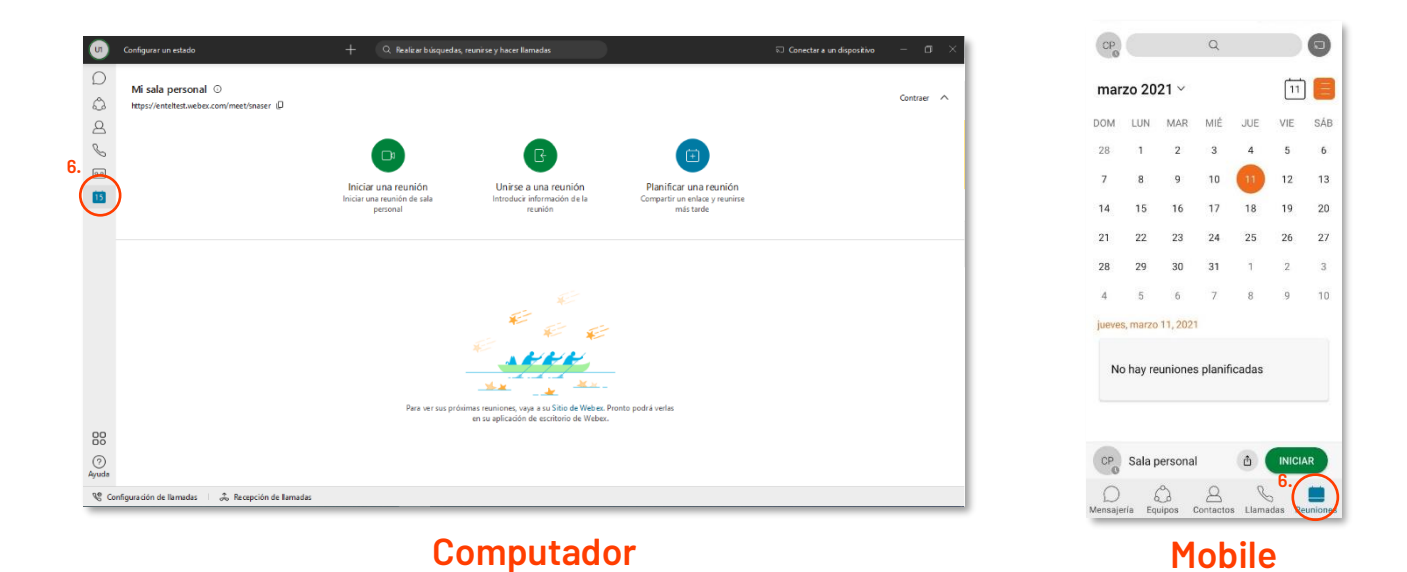

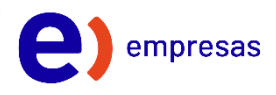

#### 1.7 Configuración del perfil

| Configurar un estado             |                                                         |      |                                                                     |
|----------------------------------|---------------------------------------------------------|------|---------------------------------------------------------------------|
| TE<br>Test Entel                 | <i>B</i>                                                |      | Test Entel<br>testentel@entel.cl                                    |
| testentel@entel.cl               | >                                                       | C    | <ul> <li>Disponibilidad</li> <li>Activo 20 minutos atrás</li> </ul> |
| igurar un estado                 | 1                                                       | 6    | 2 Establecer un estado                                              |
| de People Insights               |                                                         | ર્દ્ | Configuración                                                       |
| juración<br>dades                | de voz                                                  |      | ) Acerca de                                                         |
| >                                | is mensajes de voz. Su<br>i mismo. Disfrute del<br>:io. | S.   | Novedades                                                           |
| argar aplicación móvil           | >                                                       | ()   | ) Ayuda                                                             |
| de Webex                         |                                                         | 5    | Enviar comentarios                                                  |
| 00                               |                                                         | E    | <ul> <li>Enviar registros</li> </ul>                                |
| a<br>Configura ción de lla madas | ♣ Recepción de llamadas                                 | Ę    | ) Cerrar sesión                                                     |
| Compu                            | Itador                                                  | -    | Mobile                                                              |

Mobile

En la configuración del perfil, podrás configurar:

- 1. Tu disponibilidad (Activo No molestar).
- 2. Tu estado (Fuera de la oficina almorzando u otro a tu gusto)
- 3. Editar perfil para modificar tu nombre, foto u apariencia de la aplicación.
- 4. O acceder a configuraciones generales de la app.

Dentro de las configuraciones generales encontrarás la pestaña "Llamando", que es donde podrás definir ciertas funciones de llamadas entrantes, salientes y de buzón de voz.

| 0     | Configurar un estado                             | + Q. Realizar búcquedas, reunirse y hacer llamadas                                                                                                    | 🤶 Configuración                                                                                                    |
|-------|--------------------------------------------------|----------------------------------------------------------------------------------------------------|----------------------------------------------------------------------------------------------------|
|       | Rudin Sinter 😵                                   | Opcime de Weixx       ×         Image: Contrast of Hamadas       Lamadas entrantes         Video       Image: Contestar Hamadas con mi video activado         Image: Notificaciones       Entropointo a splica ata su video de la etra         Apariencia       Reenvio de Hamadas         Image: Servicio telefónico       No desvier Hamadas         Mensajería       No desvier Hamadas         Ones para unins       + -         Liamado       + + -         Dispositivos       Portal de autoayuda         Estableza preferencias aficionales para sus téléfonos       - | <ul> <li>Configuration</li> <li>General</li> <li>Notificaciones</li> <li>Audio</li> <li>Video</li> <li>Servicio telefónico</li> <li>Calendario</li> <li>Mensajería</li> <li>Llamadas</li> <li>Dispositivos</li> </ul> |
| Ayuda | réguración de llamadas 💷 🕹 Recapción de llamadas |                                                                                                    | Mobile                                                                                                    |

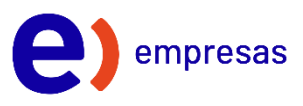

#### 2.Realizar una llamada

Ingresa a la opción de "Llamando" que se encuentra en la barra del menú

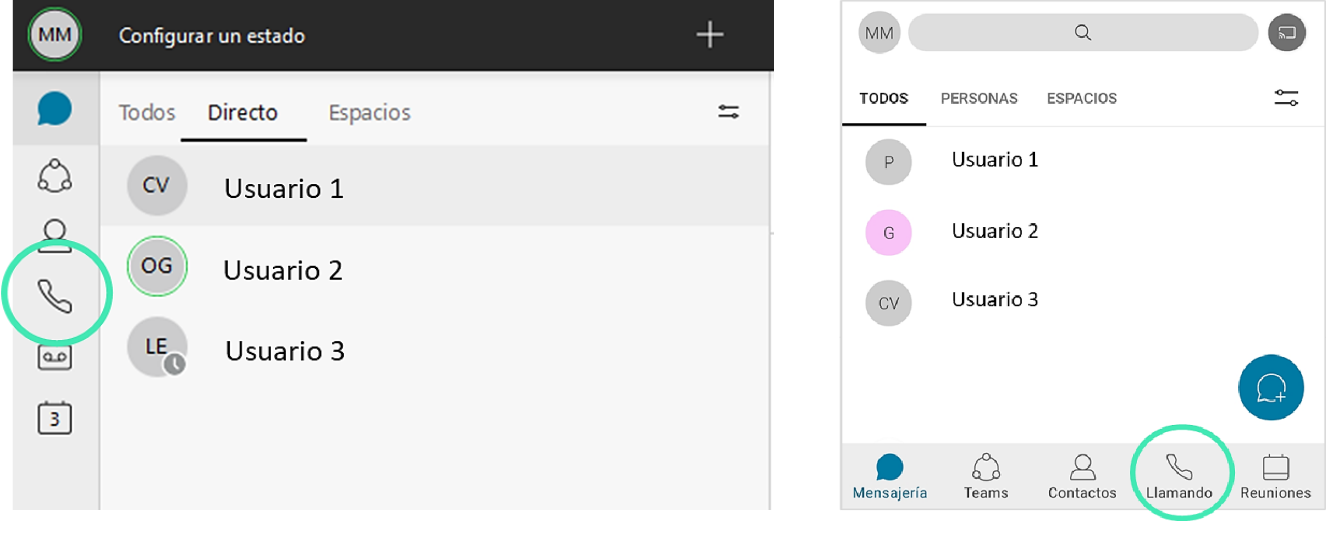

Computador

Mobile

Busca el nombre de la persona a la que quieras llamar, o digita el número (sin anteponer +56):

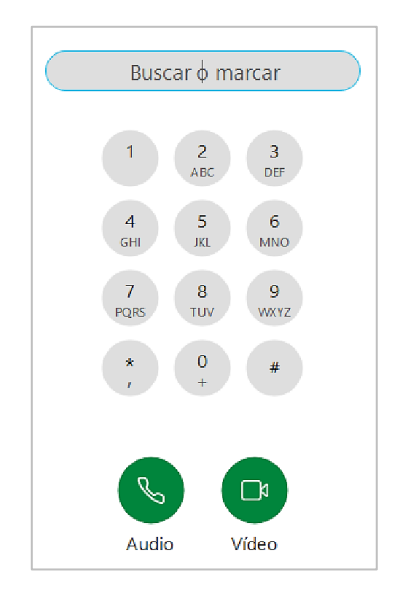

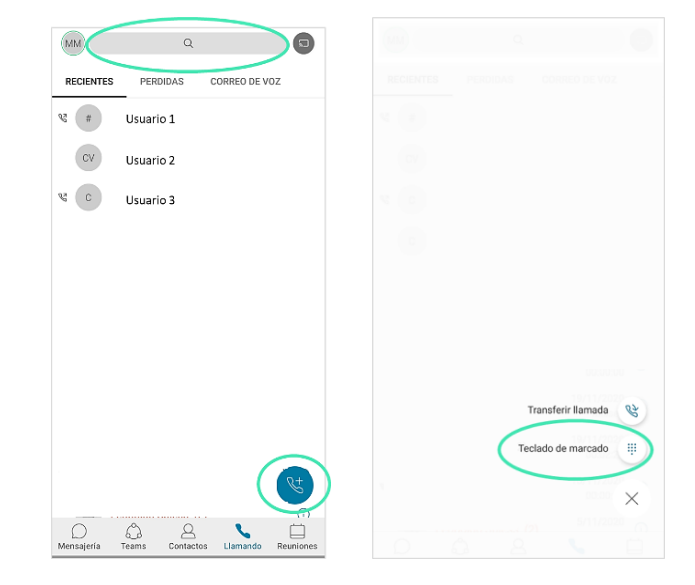

Computador

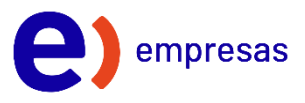

#### 3.Dejar una llamada en espera

Para poner una llamada en espera, debes hacer clic en el botón de la barra horizontal inferior con los 3 puntos seguidos.

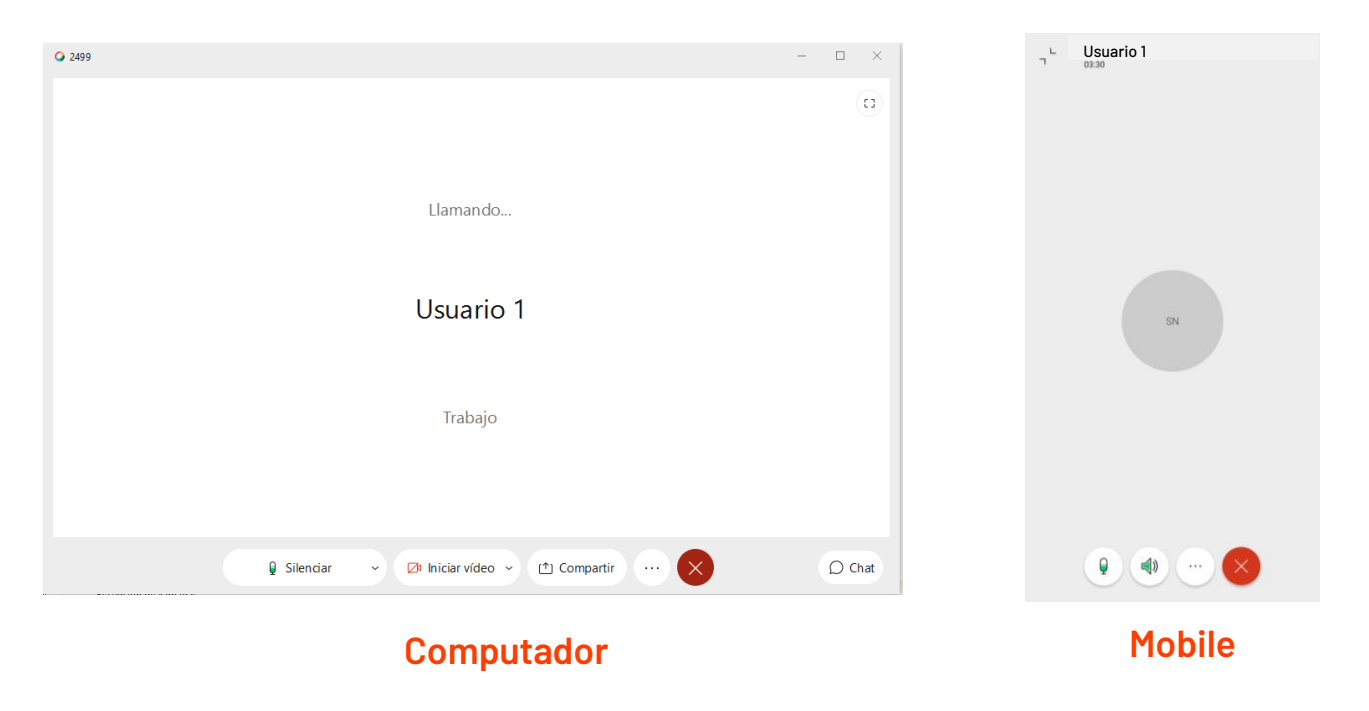

Aparecerá un menú desplegable con distintas opciones. Haz clic en "Poner en espera".

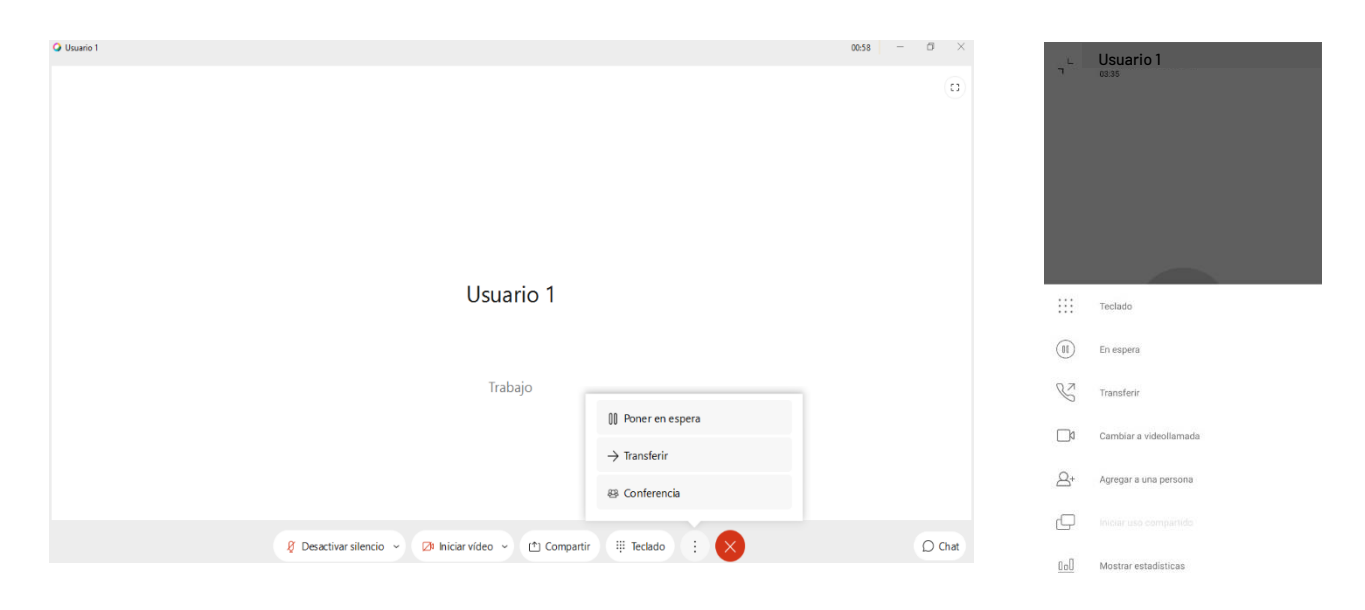

#### Computador

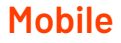

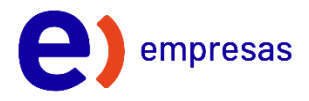

Con esto, el usuario con la que estabas en la llamada quedará esperando en línea. Una vez estés listo para volver a atender, simplemente haz clic en reanudar y volverás a tu llamada.

|             |             |       |   |        |   | <ul> <li>Usuario</li> </ul> | 51       |
|-------------|-------------|-------|---|--------|---|-----------------------------|----------|
| Q Usuario 1 |             | 01:46 | - |        | 1 | 00:51                       |          |
|             |             |       |   | 63     |   |                             |          |
|             |             |       |   |        |   |                             |          |
|             |             |       |   |        |   |                             |          |
|             |             |       |   |        |   |                             |          |
|             |             |       |   |        |   |                             |          |
|             | Usuario 1   |       |   |        |   |                             | cv       |
|             |             |       |   |        |   |                             |          |
|             |             |       |   |        |   |                             | _        |
|             |             |       |   |        |   |                             | REANUDAR |
|             |             |       |   |        |   |                             |          |
|             |             |       |   |        |   |                             |          |
|             | [> Reanudar |       |   | ) Chat | _ |                             |          |
|             |             |       |   |        |   |                             |          |

Computador

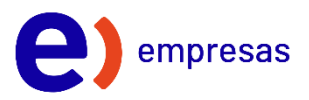

#### 4.Transferir una llamada

Si quieres transferir la llamada a alguien de tu equipo, lo primero que debes hacer es cliquear el botón en la barra horizontal inferior con los 3 puntos seguidos.

| Llamando                                                      |  |
|---------------------------------------------------------------|--|
|                                                               |  |
| Usuario 1 sw                                                  |  |
|                                                               |  |
| Trabaio                                                       |  |
|                                                               |  |
|                                                               |  |
|                                                               |  |
| Q <sup>i</sup> liniciar vídeo ∨ <sup>(1</sup> ) Compartir ··· |  |
| Computador Mobile                                             |  |

Aparecerá un menú desplegable con distintas opciones. Haz clic en "Transferir".

| O Usurio 1                                          |                          | 00:58 — @ × | ٦ <sup>L</sup> | Usuario 1<br>03:35     |
|-----------------------------------------------------|--------------------------|-------------|----------------|------------------------|
|                                                     |                          |             |                |                        |
|                                                     |                          |             |                |                        |
|                                                     |                          |             |                |                        |
|                                                     |                          |             |                |                        |
|                                                     |                          |             |                |                        |
| Usuario I                                           |                          |             |                | Teclado                |
|                                                     |                          |             |                | En espera              |
| Trabajo                                             | Poner en espera          |             | C              | Transferir             |
|                                                     | $\rightarrow$ Transferir |             |                | Cambiar a videollamada |
|                                                     | 8 Conferencia            |             | 8+             | Agregar a una persona  |
| 💡 Desactivar silencio 🗸 🔀 Iniciar vídeo 🤟 Compartir | III Teclado 🗄 🗙          | Q Chat      | Q              |                        |
|                                                     |                          |             | 0.0            | Mostrar estadisticas   |

Computador

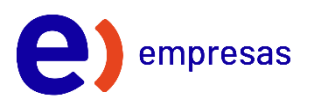

A continuación, te aparecerá una ventana de discado. Aquí, debes ingresar el número de teléfono, anexo o nombre de la persona. Haz clic en llamar.

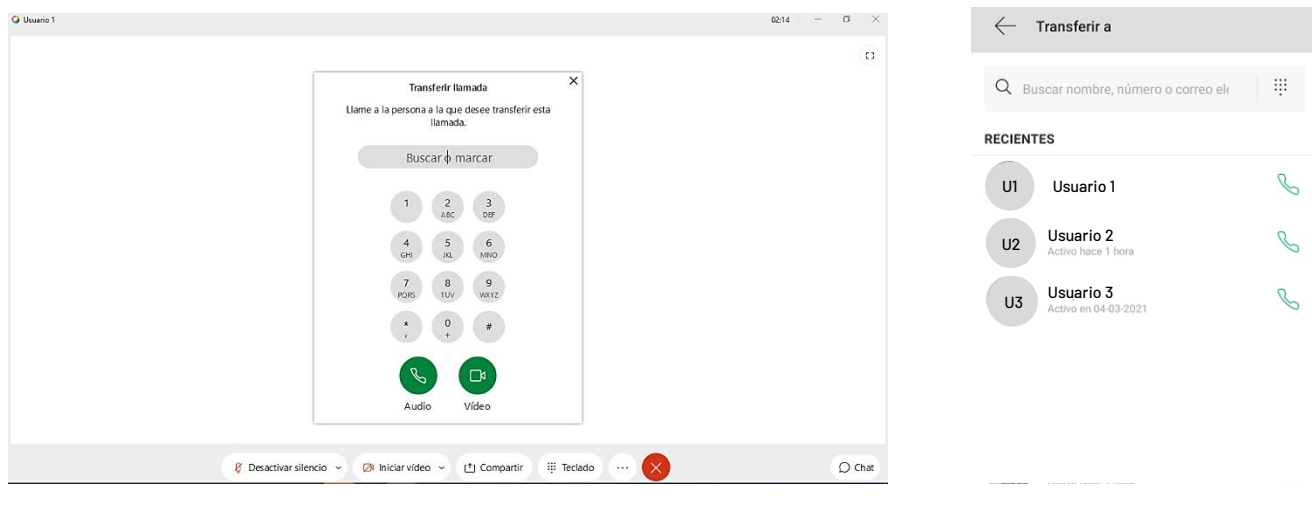

Computador

Mobile

Para completar la transferencia, haz clic en el botón "Completar transferencia".

| 9 204 - C X                                                 | 7                       |
|-------------------------------------------------------------|-------------------------|
|                                                             | Usuario 2               |
|                                                             | Usuario 1               |
|                                                             |                         |
| Llamando                                                    |                         |
| llsuario 1                                                  |                         |
|                                                             |                         |
| Trabajo                                                     |                         |
| Completar transferencia                                     |                         |
|                                                             | COMPLETAR TRANSFERENCIA |
| 🛿 Silenciar 🗸 🐼 Iniciar video 🗸 🟥 Compartir \cdots 🗙 🔘 Chat |                         |
|                                                             |                         |
| Computeder                                                  | Mohile                  |
| Computador                                                  | TIODILE                 |

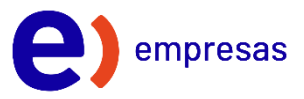

#### 5. Añadir participantes a una llamada

Para agregar participantes a una llamada grupal (conferencia), lo primero que debes hacer es cliquear el botón en la barra horizontal inferior con los 3 puntos seguidos.

| Computador                                           |         | Mobile                 |
|------------------------------------------------------|---------|------------------------|
| 👰 Silenciar 🗸 🖉 Iniciar vídeo 🗸 🔿 Compartir \cdots 🗙 | () Chat |                        |
|                                                      |         |                        |
| Trabajo                                              |         |                        |
|                                                      |         | SN                     |
| Usuario 1                                            |         |                        |
| Llamando                                             |         |                        |
|                                                      |         |                        |
|                                                      |         | - OSUALIO I<br>- 03:30 |
| <b>2</b> 2499                                        | - 🗆 X   | Lleuprio 1             |

Aparecerá un menú desplegable con distintas opciones. Haz clic en "Conferencia" o "Agregar a una persona" desde el celular.

| O Usuno 1                                             |                                                              | 0058 - Ø X | ۳ <sup>ــ</sup> – | Usuario 1                                       |
|-------------------------------------------------------|--------------------------------------------------------------|------------|-------------------|-------------------------------------------------|
| Usuario 1                                             |                                                              |            |                   | Teclado<br>En espera<br>Transferir              |
| Trabajo                                               | ○ Poner en espera → Transferir                               |            | _¤<br>+           | Cambiar a videollamada<br>Agregar a una persona |
| 🖇 Desactivar silencio 👻 🕼 Iniciar video 👻 🖽 Compartir | <ul> <li>@ Conferencia</li> <li>III Teclado III X</li> </ul> | C Chat     |                   | iniciar uso compartido<br>Mostrar estadísticas  |

#### Computador

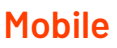

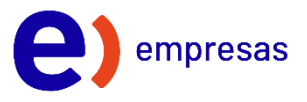

A continuación, te aparecerá una ventana de discado. Aquí, debes ingresar el nombre, número o anexo de la persona a la cual deseas agregar a la llamada.

| Q Usunio 1                                                                                  | 01:31 — 🗇 🗙 | ← Agregar a una persona        |   |
|---------------------------------------------------------------------------------------------|-------------|--------------------------------|---|
|                                                                                             |             |                                |   |
| Añadir una persona X<br>Liame a la persona a la que desee añadir y combine las<br>Ilamadas. |             | Q Buscar nombre, número o corr |   |
| Buscar o marcar                                                                             |             | RECIENTES                      |   |
|                                                                                             |             | U1 Usuario 1<br>En llamada     | S |
| 4 5 6<br>Mino                                                                               |             | U2 Usuario 2                   | S |
| 7 8 9<br>Pais 10/ Watz<br>* 0 + 0                                                           |             | U3 Usuario 3                   | S |
| Audio Vídeo                                                                                 |             |                                |   |
| Ø Desactivar silencio      ✓      Øt Iniciar video      ✓      Compartir                    | O Chat      |                                |   |

Computador

Mobile

El nuevo participante recibirá una llamada de tu parte.

| Q 2472     |                                        | - ø ×  | 7          |
|------------|----------------------------------------|--------|------------|
|            |                                        |        | Usuario 2  |
|            |                                        |        | Usuario 1  |
|            |                                        |        |            |
|            | Llamando                               |        |            |
|            | Usuario 1                              |        |            |
|            |                                        |        |            |
|            | Trabajo                                |        |            |
|            |                                        |        |            |
|            |                                        |        | C Llamando |
|            |                                        |        |            |
| 🖟 Silendar | ✓ Ø Iniciar vídeo ✓ ① Compartir ···· × | ○ Chat |            |
|            |                                        |        |            |
|            |                                        |        |            |
|            | Computador                             |        |            |

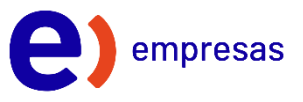

Una vez la persona nueva haya contestado, haz clic en combinar llamadas para hacer concretar la conferencia.

| Pamela Rojas                                                  | 00:15 | - | o ×    |
|---------------------------------------------------------------|-------|---|--------|
|                                                               |       |   |        |
|                                                               |       |   |        |
|                                                               |       |   |        |
|                                                               |       |   |        |
|                                                               |       |   |        |
|                                                               |       |   |        |
| Usuario 1                                                     |       |   |        |
|                                                               |       |   |        |
|                                                               |       |   |        |
| Trabajo                                                       |       |   |        |
| Combinar Ilamadas                                             |       |   |        |
|                                                               |       |   |        |
|                                                               |       |   |        |
| 🛛 Silenciar 🗸 💋 Iniciar vídeo 🗸 👚 Compartir 🛛 🌐 Teclado 🛛 🛶 🗙 |       |   | ○ Chat |
|                                                               |       |   |        |

Computador

Listo, con estos pasos la llamada grupal se iniciará.

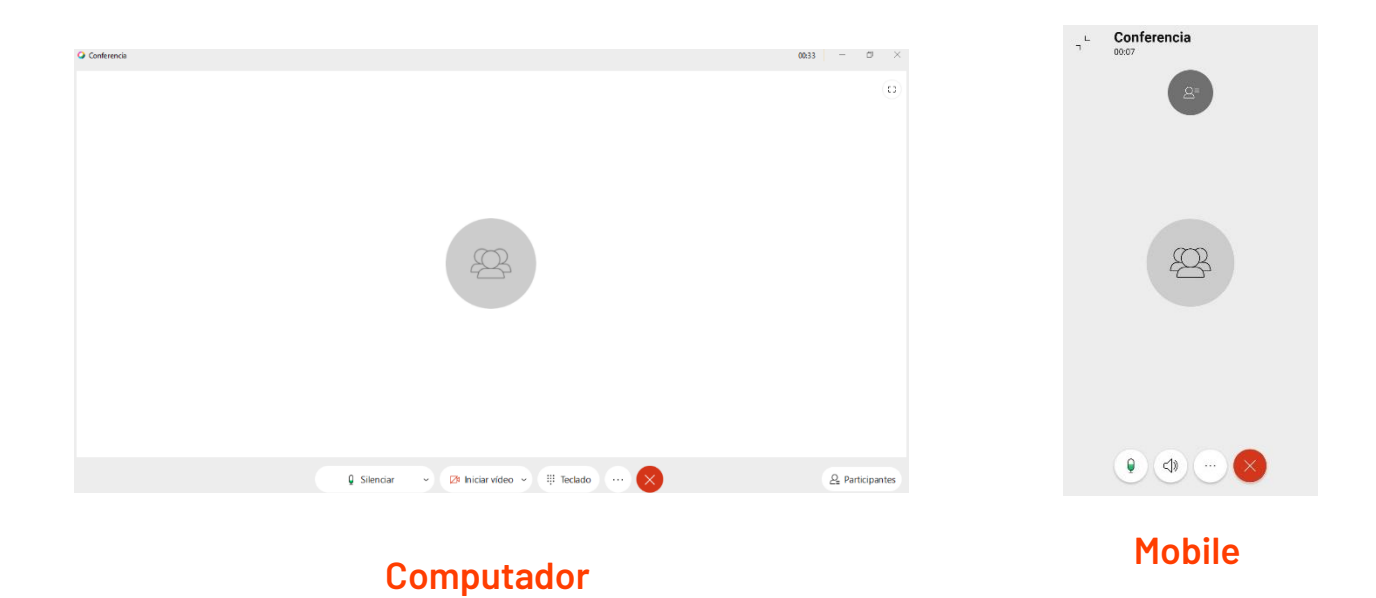

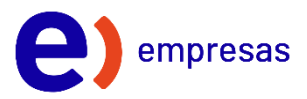

#### 6.Buzón de voz

Para revisar tus mensajes de voz, debes ingresar a la opción "Buzón de voz" en la barra del menú

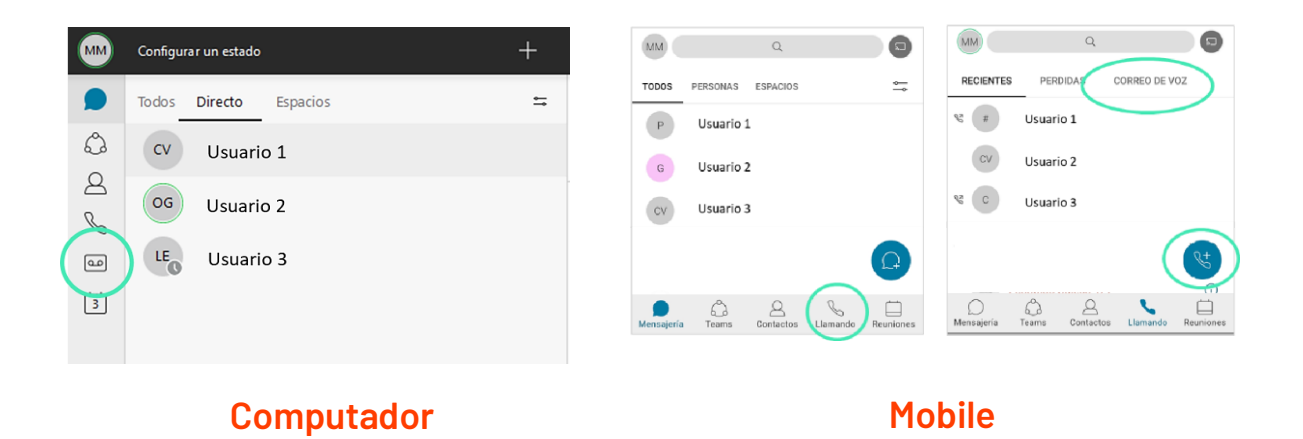

Aparecerá un listado de los mensajes que tienes de voz, tanto nuevos (sin escuchar) como antiguos

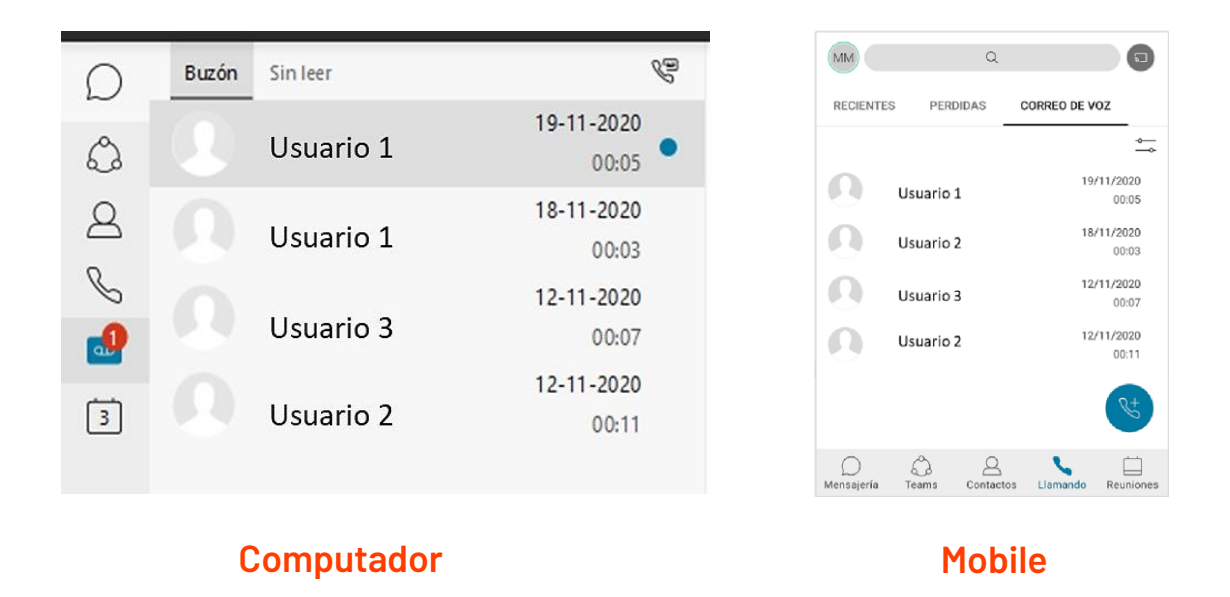

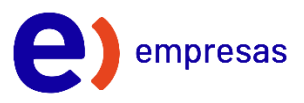

#### 7. Transferir una llamada entre mis <u>dispositivos</u>

Si recibiste una llamada y quieres cambiar de dispositivo, al computador o smartphone, debes ingresar a "Llamando" del menú de la izquierda:

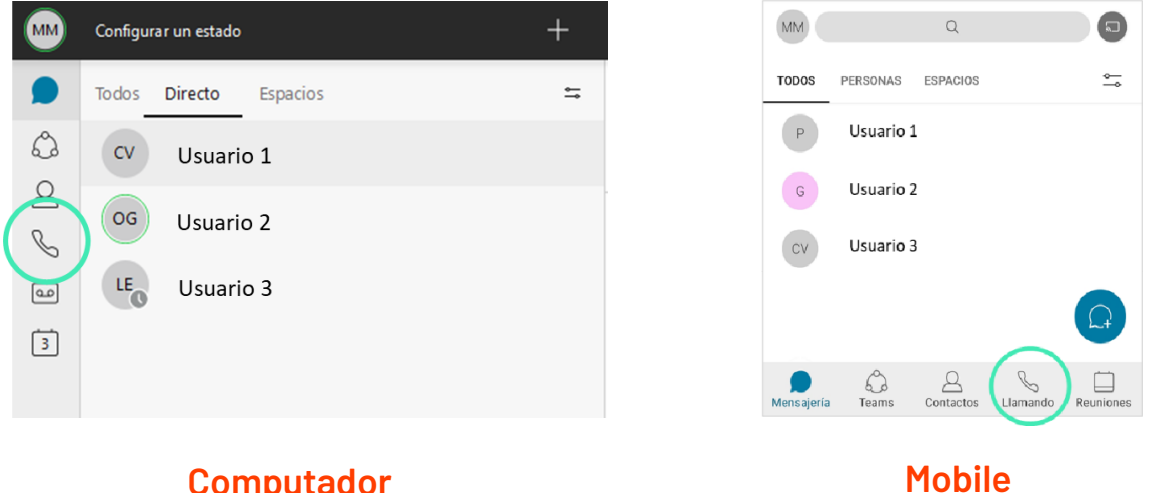

Computador

Luego debes marcar el botón de "Traspasar llamada":

| D  | Todos Perdida | <i>B</i> . :: |                  |                |           |                    |   |
|----|---------------|---------------|------------------|----------------|-----------|--------------------|---|
| ٨  |               |               | R (#             | Usuario 1      |           |                    |   |
| 8  |               |               | cv               | Usuario 2      |           |                    |   |
| 5  |               |               | 9 C              | Usuario 3      |           | Transferir Ilamada | w |
| مە |               |               |                  |                |           | Teclado de marcado |   |
| 3  |               |               | ()<br>Mensajeria | Came Contactos | Reuniones |                    | X |
|    |               |               |                  |                |           |                    |   |

Computador

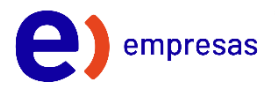

#### 8.<u>Crear un grupo y espacio</u>

Ingresa a "Equipos" en la barra de menú

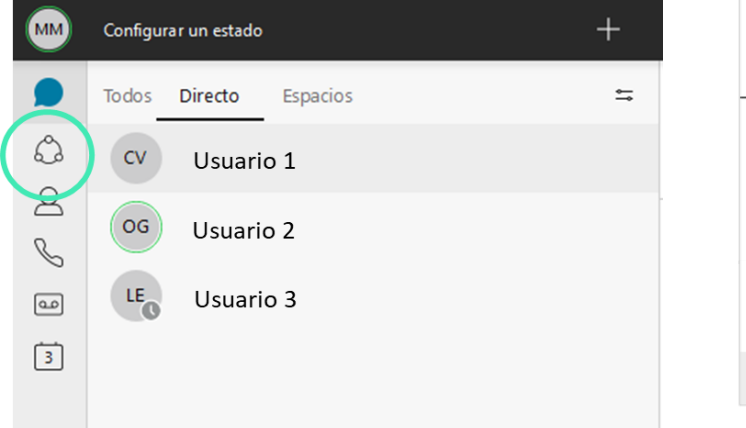

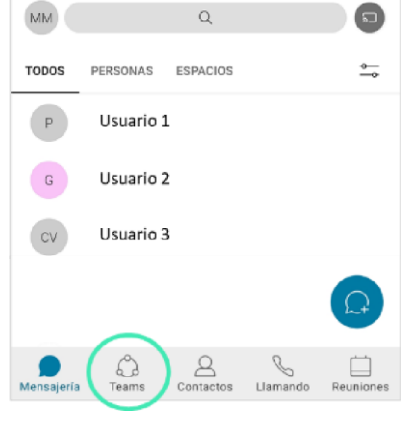

Computador

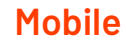

#### Selecciona crear un nuevo grupo

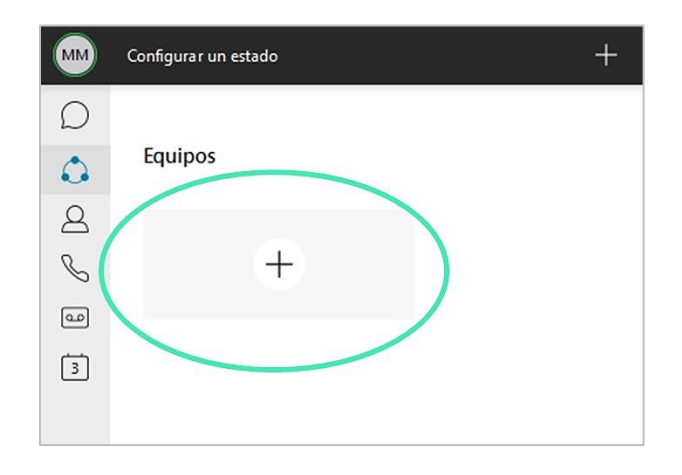

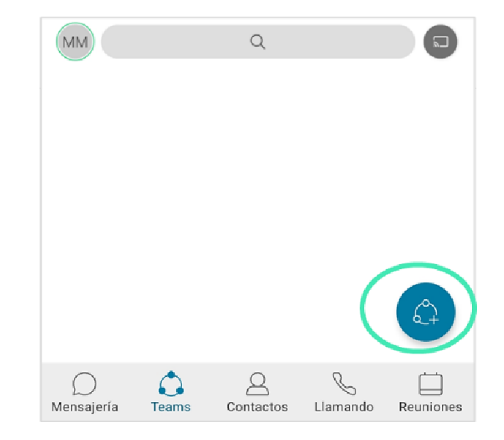

Computador

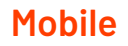

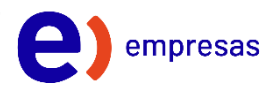

Completa la información del nombre del equipo y la descripción, y luego presiona "Crear Grupo":

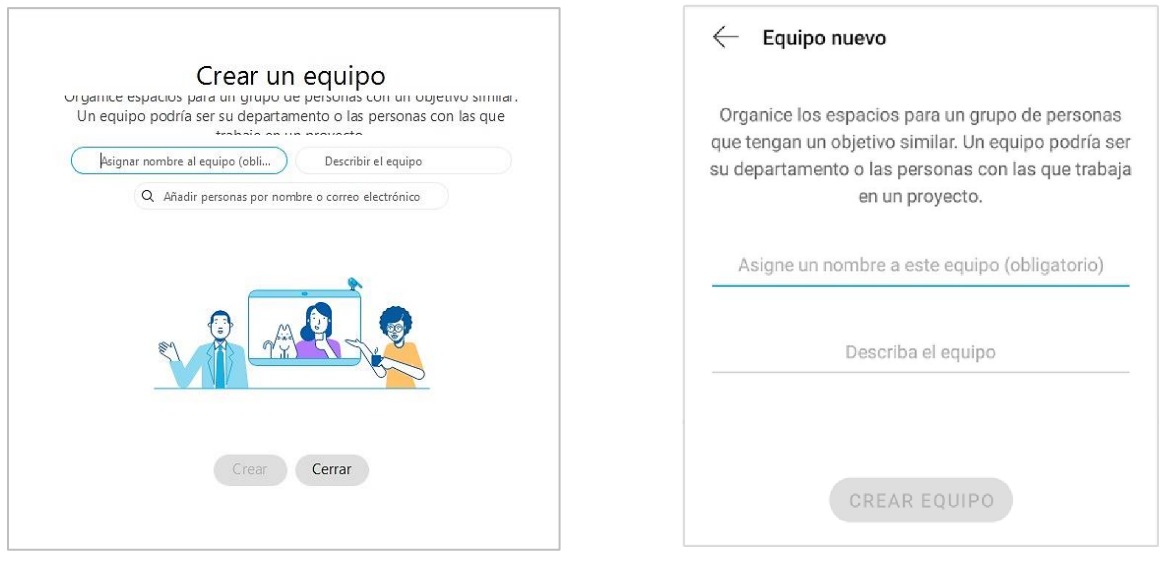

Computador

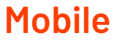

**Solo Smartphone:** Para agregar participantes sigue los pasos (en el caso del Computador los participantes se agregan en el punto anterior)

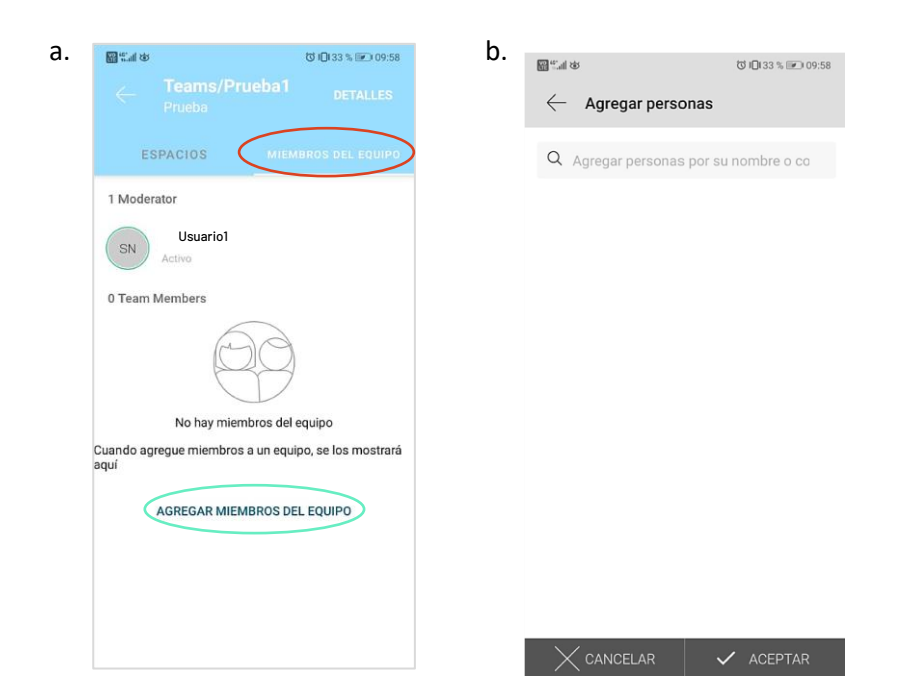

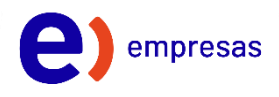

Al crear el grupo, tendrás la opción de armar espacios, donde podrás almacenar diferentes grupos/temas de trabajo. Para crear estos grupos, debes presionar en "+ Crear un espacio"

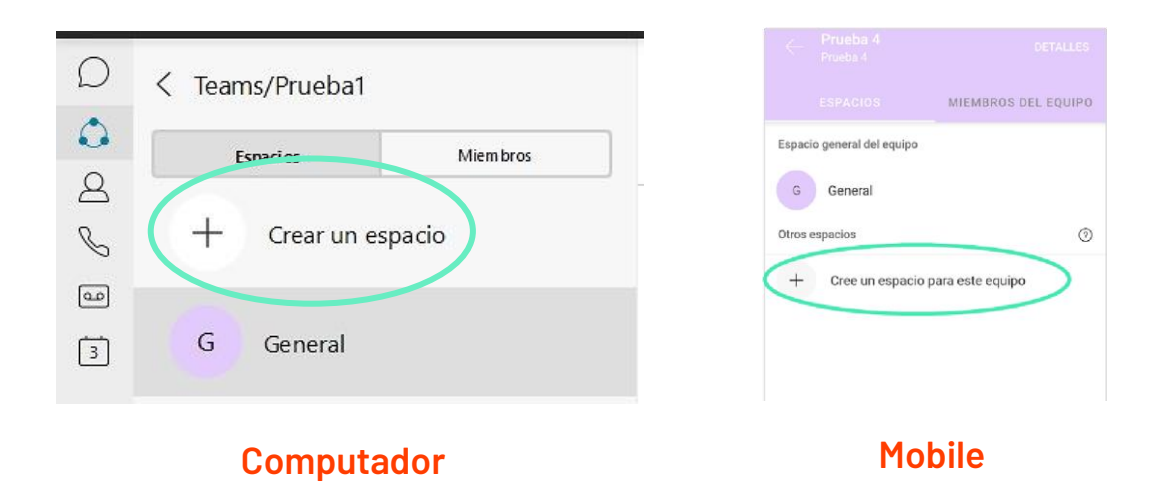

Al presionar el botón, te pedirá que le asignes un nombre al espacio, y que añadas a las personas que quieras que participen. Finalmente, debes presionar "Crear".

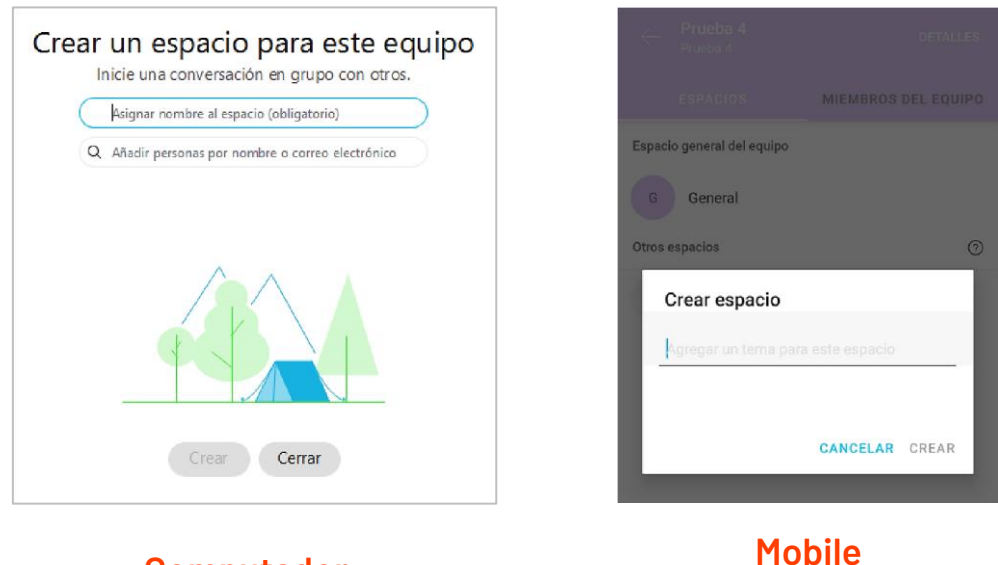

Computador

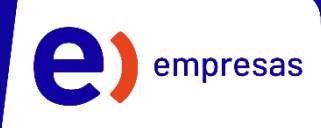

# Entelone

## Manual de Uso

Y ()

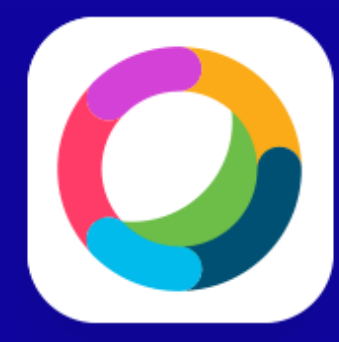

**cisco** Partner